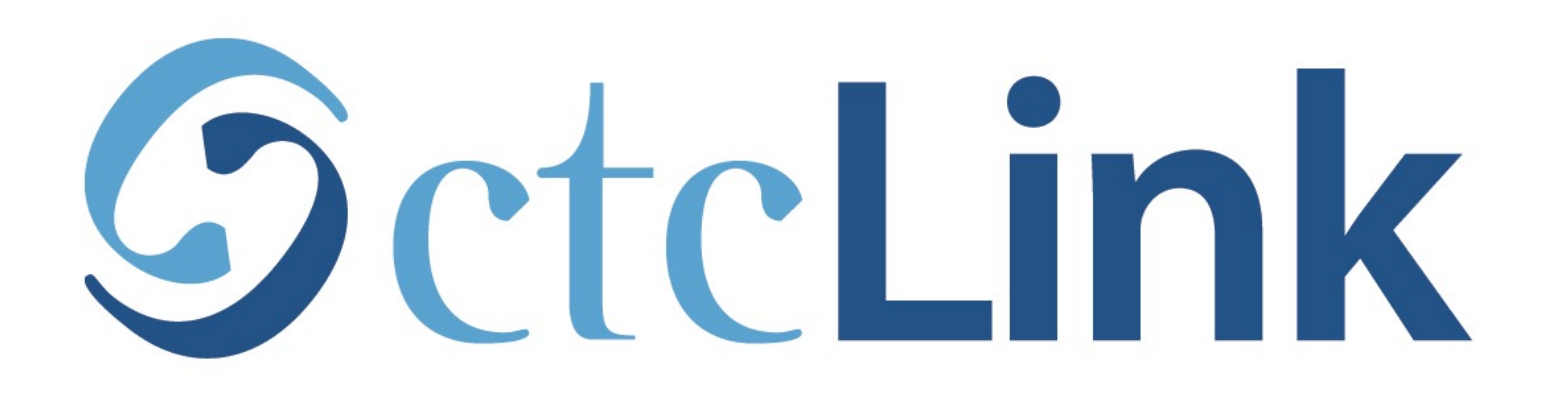

## View Academic Progress (Degree Progress)

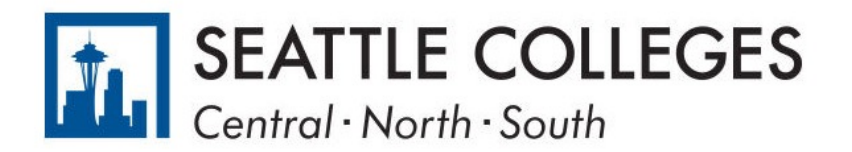

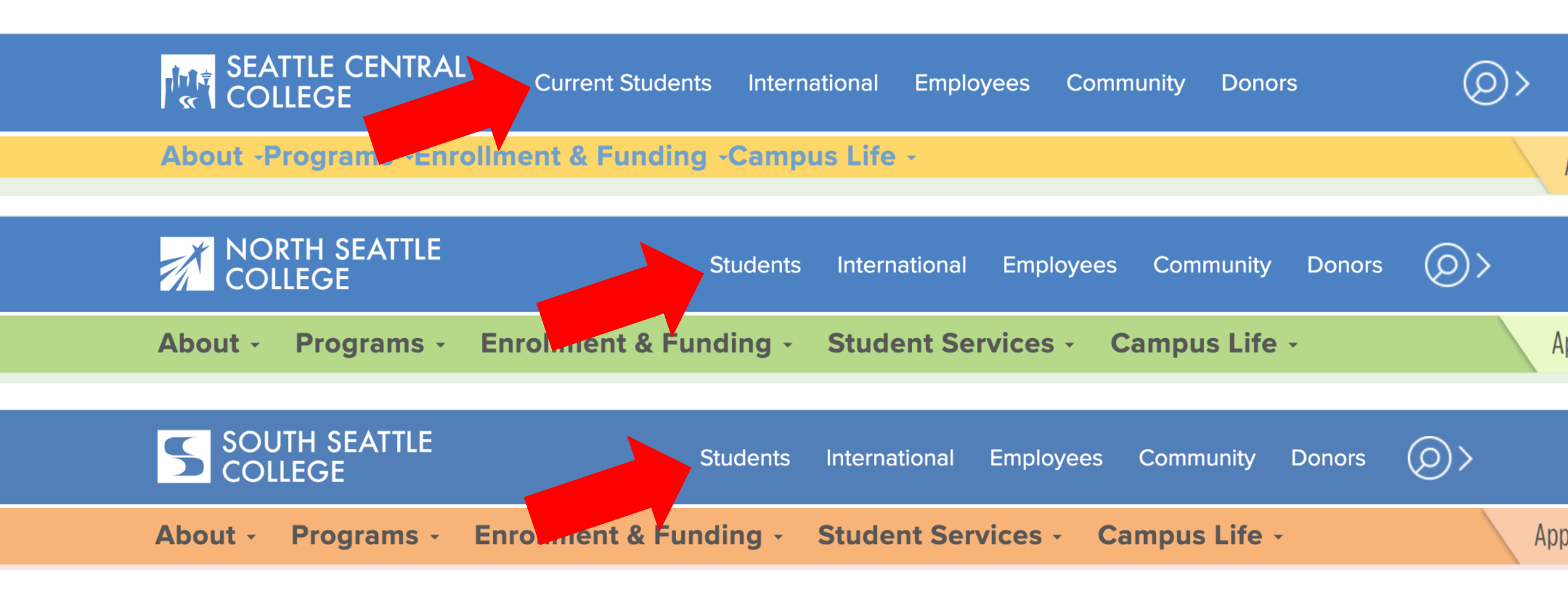

Open a browser and go to your campus website. **Step 1:** Click on **Students** or **Current Students**.

www.seattlecentral.edu www.southseattle.edu www.northseattle.edu

## **Students**

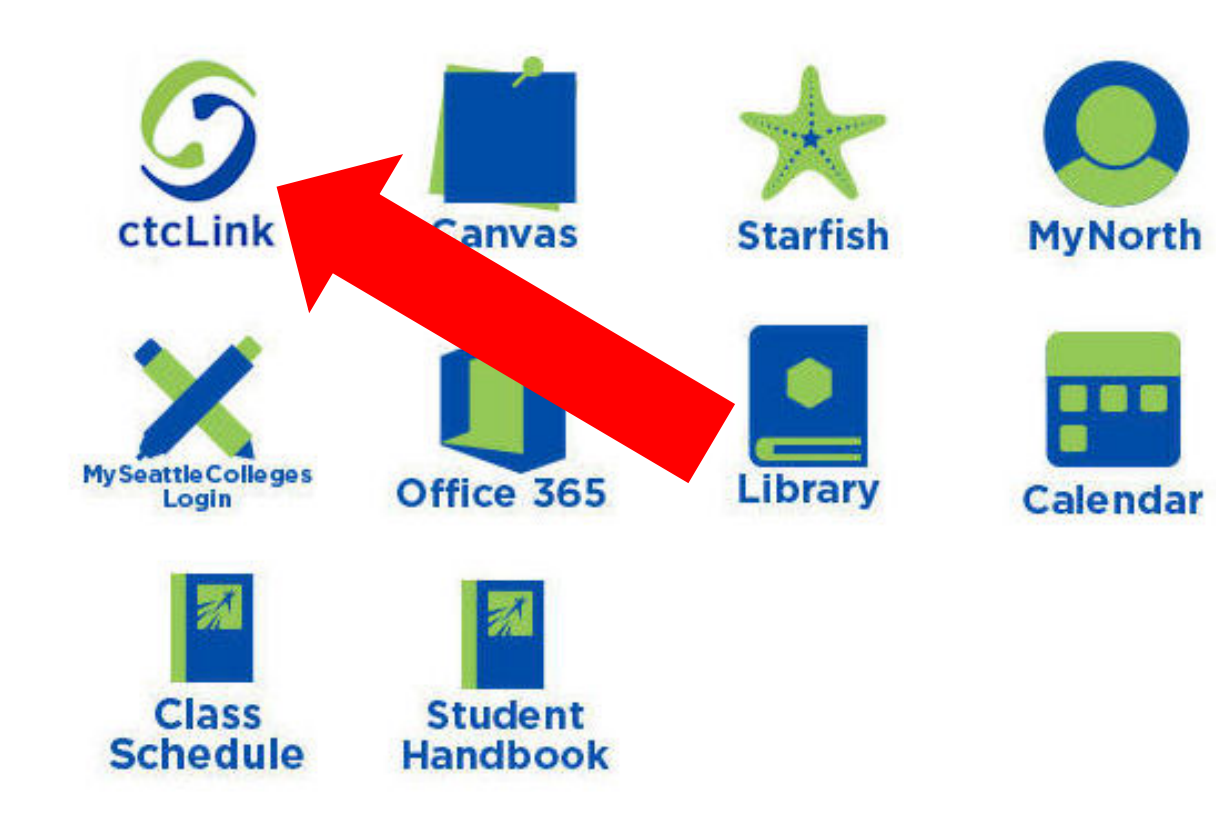

## Latest from North Seattle

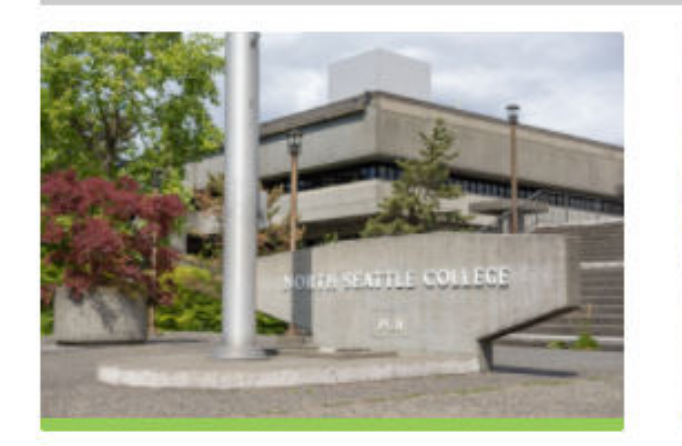

Sound Transit hits 'exciting' milestone

NSC will host Nikkita 4

Step 2: Click on the ctcLink icon.

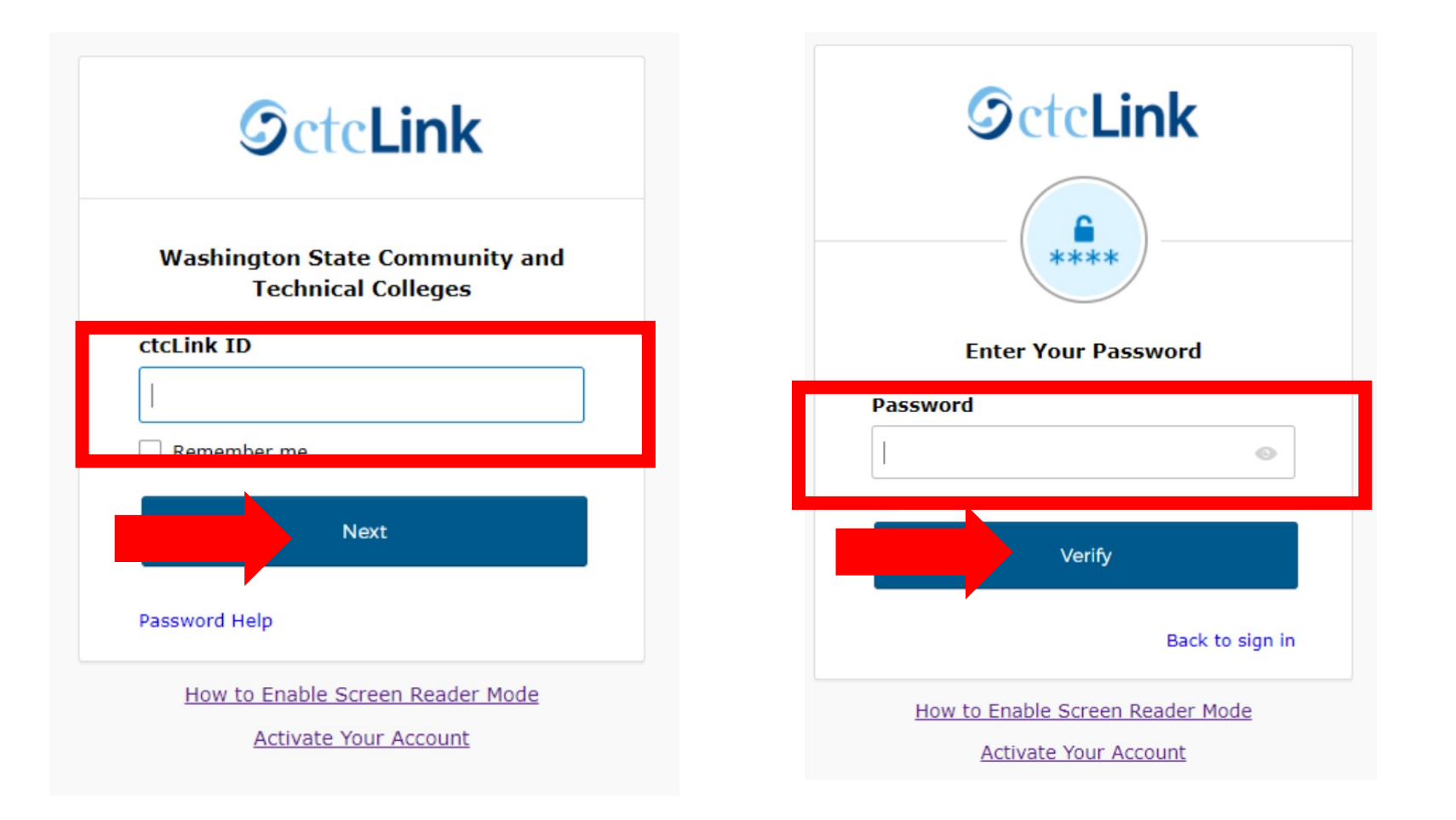

Log in to your account.

- a) Enter your ctcLink ID and click Next.
- **Step 3:** b) Enter your ctcLink password and click **Verify**.

Please click the applicable link for the District or the College.

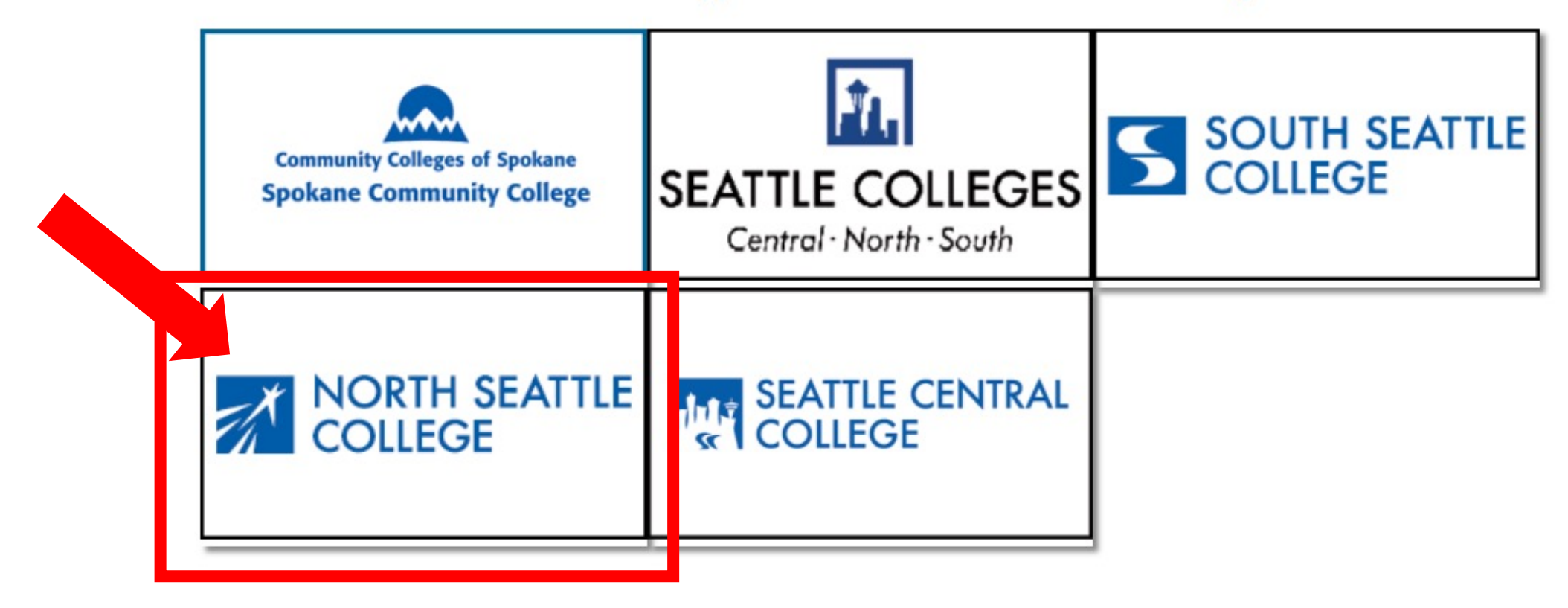

If you are or have been a student at more than one Washington state community college, click the college you want to log in to.

Step 4:

If you have only been admitted to or attend one college, go to Step 5.

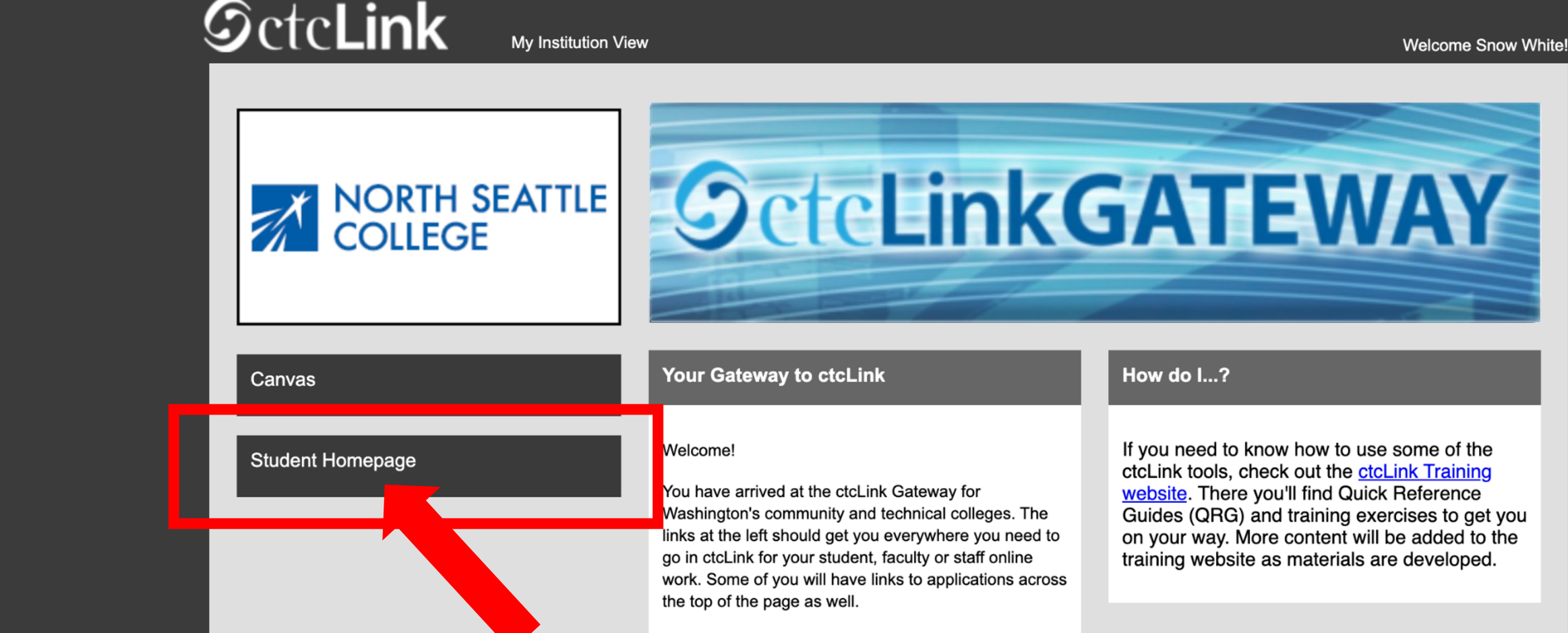

Your ID is what drives access to all of these links and you will have this same ID forever. Whether you attend more than one Washington community college at a

Step 5: Click on "Student Homepage".

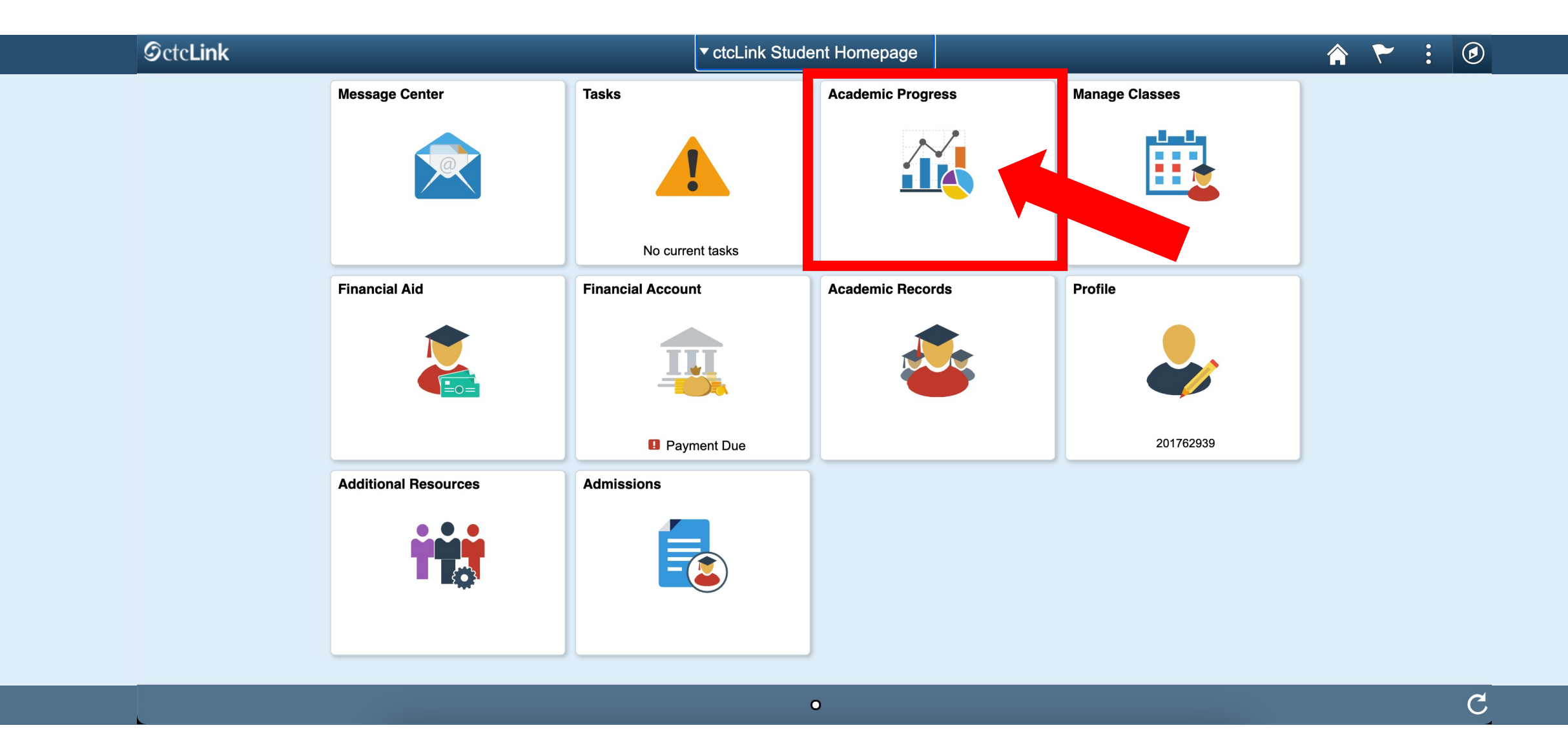

Step 6: Click on the Academic Progress tile to display the Academic Progress Summary page.

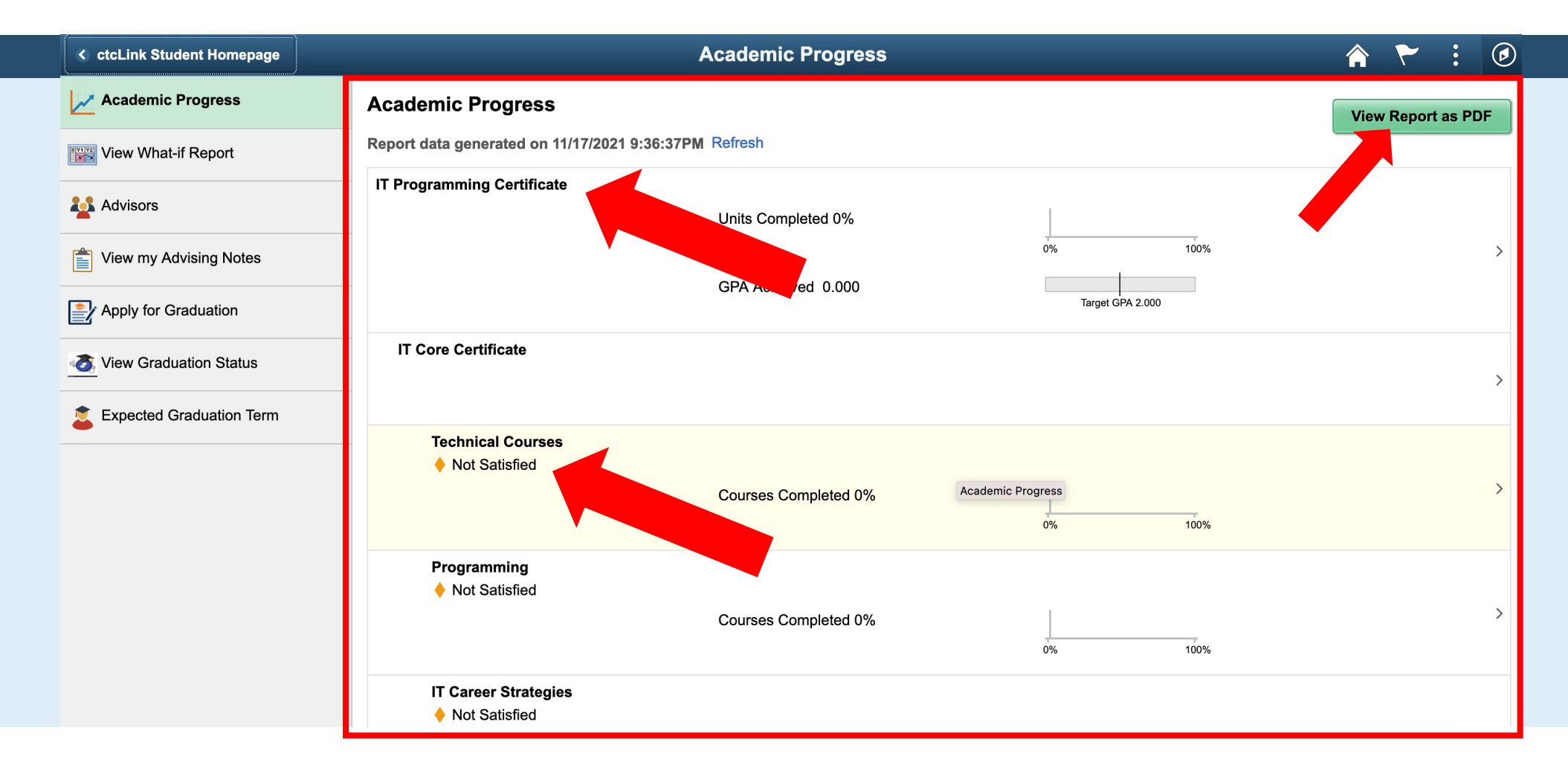

The Academic Progress page is the default page in the Academic Progress section. This page displays the progress you're making toward your degree; the satisfied and unsatisfied degree requirements.

You can also view the report as a PDF by clicking the button at the top right.

## Step 7:

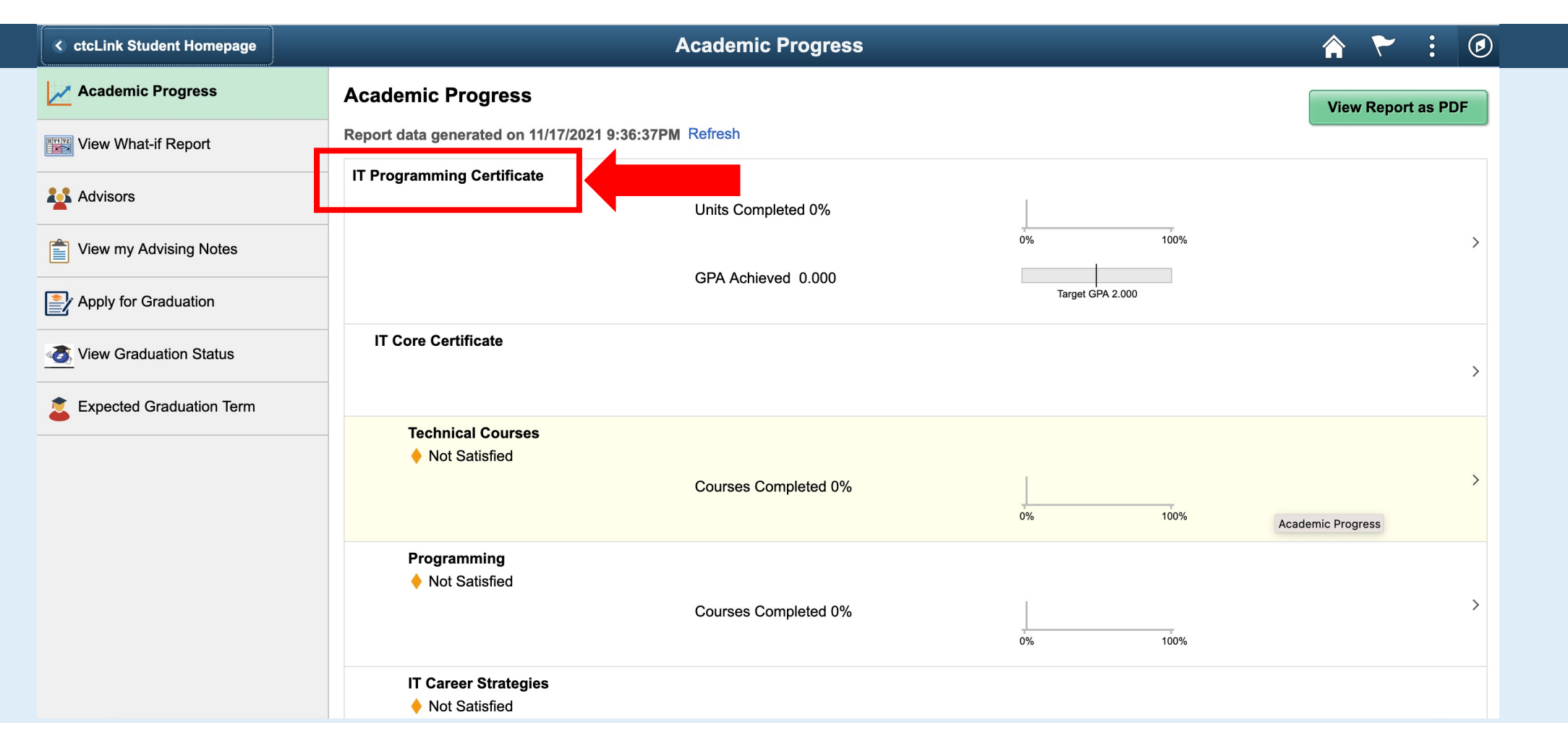

In the Academic Progress screen, you can click on the name of the **degree or certificate** to open the <u>degree description</u>.

**Step 8:** Click the Academic Progress button to return to the Academic Progress page.

| CtcLink Student Homepage                   | Academic Progress                                     | 🏫 🏲 i 🖉            |  |  |  |
|--------------------------------------------|-------------------------------------------------------|--------------------|--|--|--|
| Academic Progress                          | Academic Progress                                     | View Report as PDF |  |  |  |
| View What-if Report                        | Report data generated on 11/17/2021 9:36:37PM Refresh |                    |  |  |  |
| Advisors                                   | IT Programming Certificate Units Completed 0%         |                    |  |  |  |
| View my Advising Notes                     | 0% 100%                                               | >                  |  |  |  |
| Apply for Graduation                       | GPA Achieved 0.000 Target GPA 2.000                   |                    |  |  |  |
| <ul> <li>View Graduation Status</li> </ul> | IT Core Certificate                                   | >                  |  |  |  |
| Expected Graduation Term                   |                                                       |                    |  |  |  |
|                                            | ─ Technical Courses ♦ Not Satisfied                   |                    |  |  |  |
|                                            | Courses Completed 0%                                  | >                  |  |  |  |
|                                            |                                                       | Academic Progress  |  |  |  |
|                                            | Programming ♦ Not Satisfied                           |                    |  |  |  |
|                                            | Courses Completed 0%                                  | >                  |  |  |  |
|                                            | IT Career Strategies<br>♦ Not Satisfied               |                    |  |  |  |

**Step 9:** Click on any <u>Requirement</u> (followed by number of credits) to open the <u>Requirement description</u>.

| Academic Progress      | Visual, Literary, Performing Arts (15 credits) |                                                              |                  |             |                          |         |          |  |  |
|------------------------|------------------------------------------------|--------------------------------------------------------------|------------------|-------------|--------------------------|---------|----------|--|--|
| View What-if Report    |                                                |                                                              |                  |             |                          |         |          |  |  |
| Advisors               | Satisfied                                      | y, Performing                                                | Arts Requirement | pleted 100% |                          |         |          |  |  |
| View my Advising Notes |                                                | Units 15.00 required, 15.00 taken, 0.00 needed               |                  |             |                          |         |          |  |  |
| Apply for Graduation   | 1                                              | The following courses were used to satisfy this requirement: |                  |             |                          |         |          |  |  |
|                        |                                                | Course 🗘                                                     | Description 🗘    | Units 🗘     | When/Typically Offered 🛇 | Grade 🛇 | Status 🗘 |  |  |
|                        |                                                | ART& 100                                                     | Art Appreciation | 5.00        | FALL 2019                | 3.7     | 🔗 Taken  |  |  |
|                        |                                                | CHIN& 121                                                    | Chinese I        | 4.00        | FALL 2019                | 2.8     | 🥑 Taken  |  |  |
|                        |                                                | CMST& 220                                                    | Public Speaking  | 6.00        | FALL 2019                | 3.8     | 🥑 Taken  |  |  |

Step 10:

Click on any listed <u>Satisfied Requirement</u> to view courses that were used to satisfy the requirement.

Click the Academic Progress button to return to the Academic Progress page.

| Academic Progress                                                                                                    | Requirement Details |                                                                |                  |                                       |         | Â   | ۲      | : | ٢    |
|----------------------------------------------------------------------------------------------------|---------------------|----------------------------------------------------------------|------------------|---------------------------------------|---------|-----|--------|---|------|
| Academic Progress                                                                                                    | Technical C         | Technical Courses                                              |                  |                                       |         |     |        |   |      |
| View What-if Report                                                                                                    | Not Satisfied       | Not Satisfied                                                  |                  |                                       |         |     |        |   |      |
| Advisors                                                                                                    | Required: IT 1      | Required: IT 115, IT 120, IT 161                               |                  |                                       |         |     |        |   |      |
| View my Advising Notes                                                                                                    | Courses             | Courses 3 required, 0 taken, 3 needed                          |                  |                                       |         |     |        |   |      |
| Provide the second second seco | The following co    | The following courses may be used to satisfy this requirement: |                  |                                       |         |     |        | 3 | rows |
| View Graduation Status                                                                                                    | Course 🛇            | Description ♦                                                  | Units $\Diamond$ | When/Typically Offered $\diamondsuit$ | Grade 🛇 | Sta | atus 🗘 |   |      |
| Expected Graduation Term                                                                                                    | IT 115              | Software Development Tools                                     | 5.00             | Fall, Winter, Spring                  |         |     |        |   | >    |
|                                                                                                    | IT 120              | Database Development                                           | 5.00             | Full Year                             |         |     |        |   | >    |
|                                                                                                    | IT 161              | Web Authoring 1                                                | 5.00             | Full Year                             |         |     |        |   | >    |
|                                                                                                    |                     |                                                                |                  |                                       |         |     |        |   |      |
|                                                                                                    |                     |                                                                |                  |                                       |         |     |        |   |      |

Click any listed <u>Not Satisfied</u> requirement to view needed requirements & courses that meet requirements. Talk to your advisor about any issues with your Ed Plan or Academic Plan requirements.

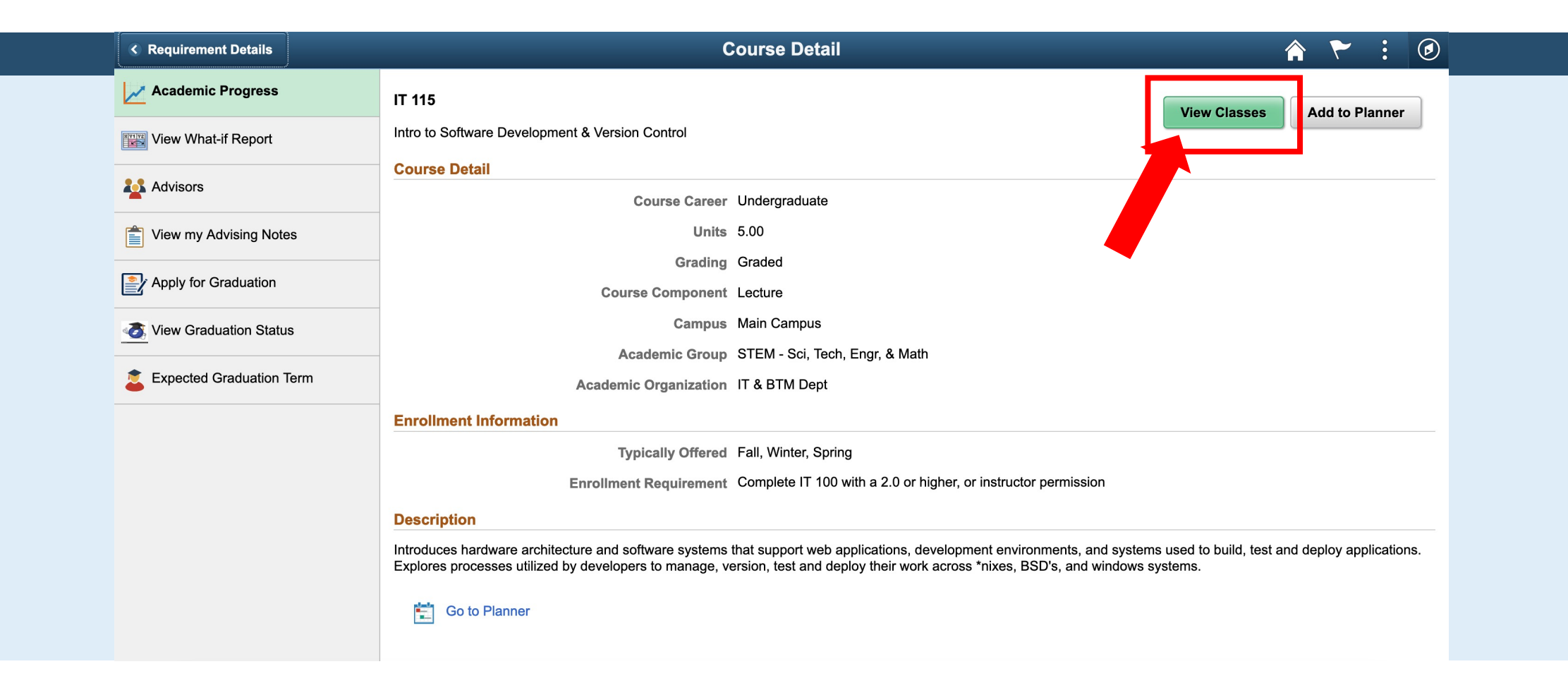

Click View Classes to see current class offerings and enroll in classes that fulfill the academic requirements of your program/plan.